# Xorcom XP Phones XP0120P and XP0100P Admin Guide

|   |             | XORCOM XP0120P                         |  |
|---|-------------|----------------------------------------|--|
|   | <b></b> >>) | IG:25:20<br>S 5601<br>Menu DND Int Dir |  |
|   |             |                                        |  |
|   |             |                                        |  |
|   |             |                                        |  |
| S |             | 4 GHI 5 JKL 6 MNO A 🛝                  |  |
|   |             | 7 PORS BTUV 9WXYZ <u><u>\$</u> (+(</u> |  |
|   |             | *· 0 #send C (1)                       |  |
|   | -2-         |                                        |  |
|   |             |                                        |  |

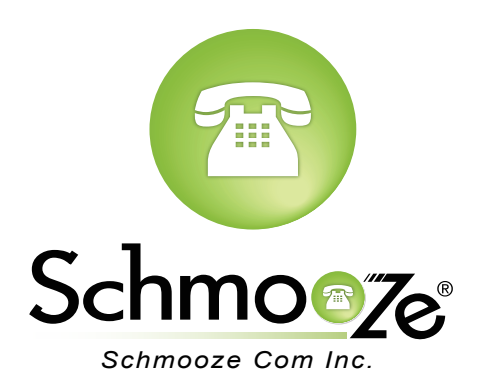

### How To Find IP Address and MAC Address

### **Quick Steps**

1. Press the "Menu" button.

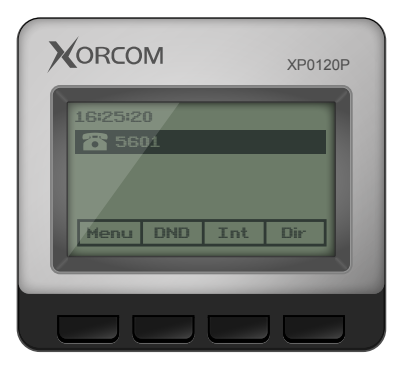

2. Scroll down to "Status" and press the "Enter" softkey.

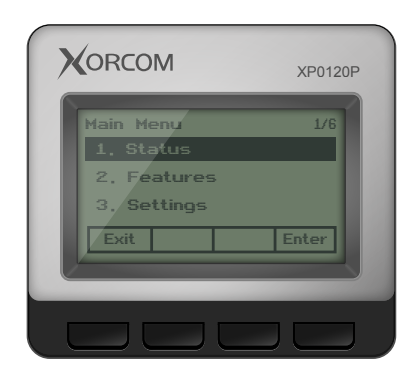

3. Scroll down to see either the IP address or the MAC address.

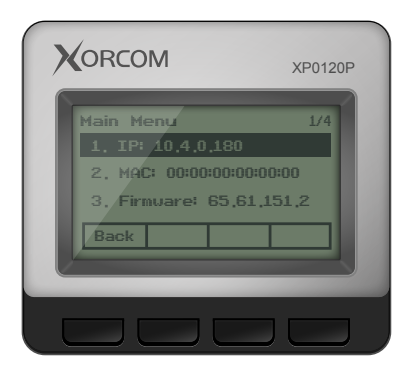

### How To Set the Configuration Server

#### **Quick Steps**

1. Select the "Menu" button.

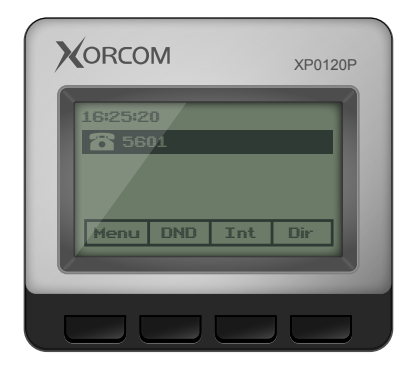

2. Scroll down to "Settings" and press the "Enter" softkey.

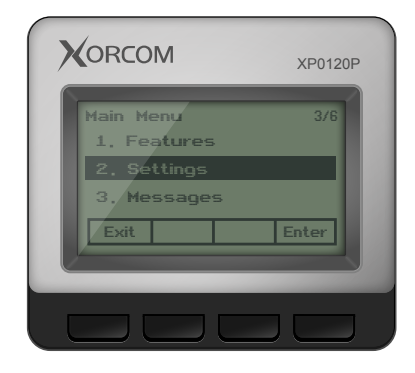

3. Scroll down to "Advanced Settings" and press the "Enter" softkey.

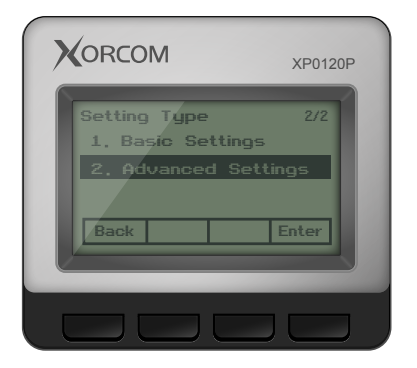

4. Scroll down to "Auto Provision" and press the "Enter" softkey.

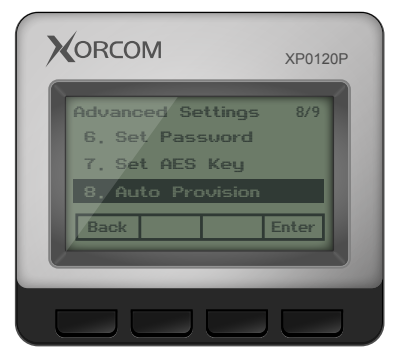

5. Define the URL to your PBX. Generally this would be tftp://IPADDRESS such as tftp://10.10.0.1 in our example and press the "Save" button at the bottom.

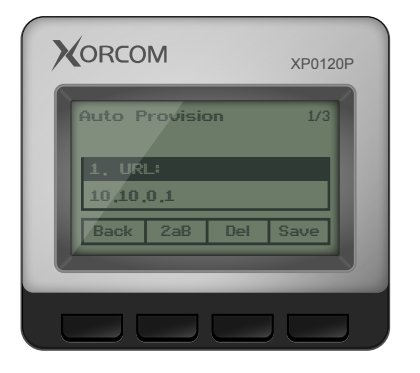

## How To Factory Default

## Quick Steps

1. Select the "Menu" button.

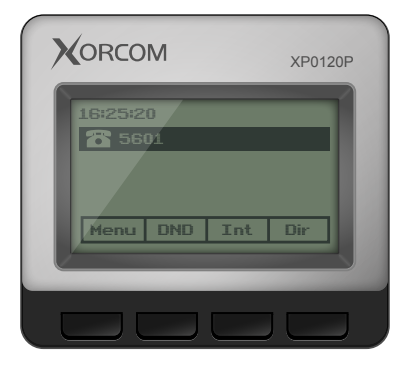

2. Scroll down to "Settings" and press the "Enter" softkey.

|                                                        | XP0120F |
|--------------------------------------------------------|---------|
| Main Menu<br>1. Features<br>2. Séttings<br>3. Messages | 3/6     |

3. Scroll down to "Advanced Settings" and press the "Enter" softkey.

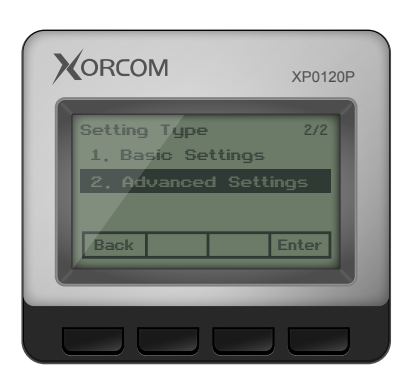

4. Scroll down to "Reset to Factory" and press the "Enter" softkey.

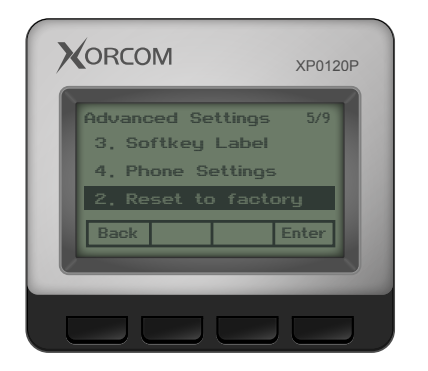

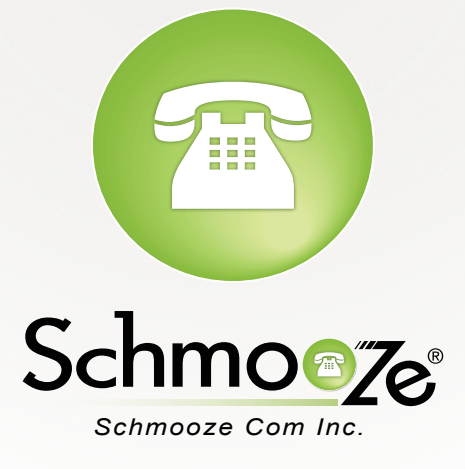

## (920) 886-8130

http://schmoozecom.com